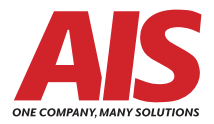

## Kyocera Wi-Fi Installation Setup Guide

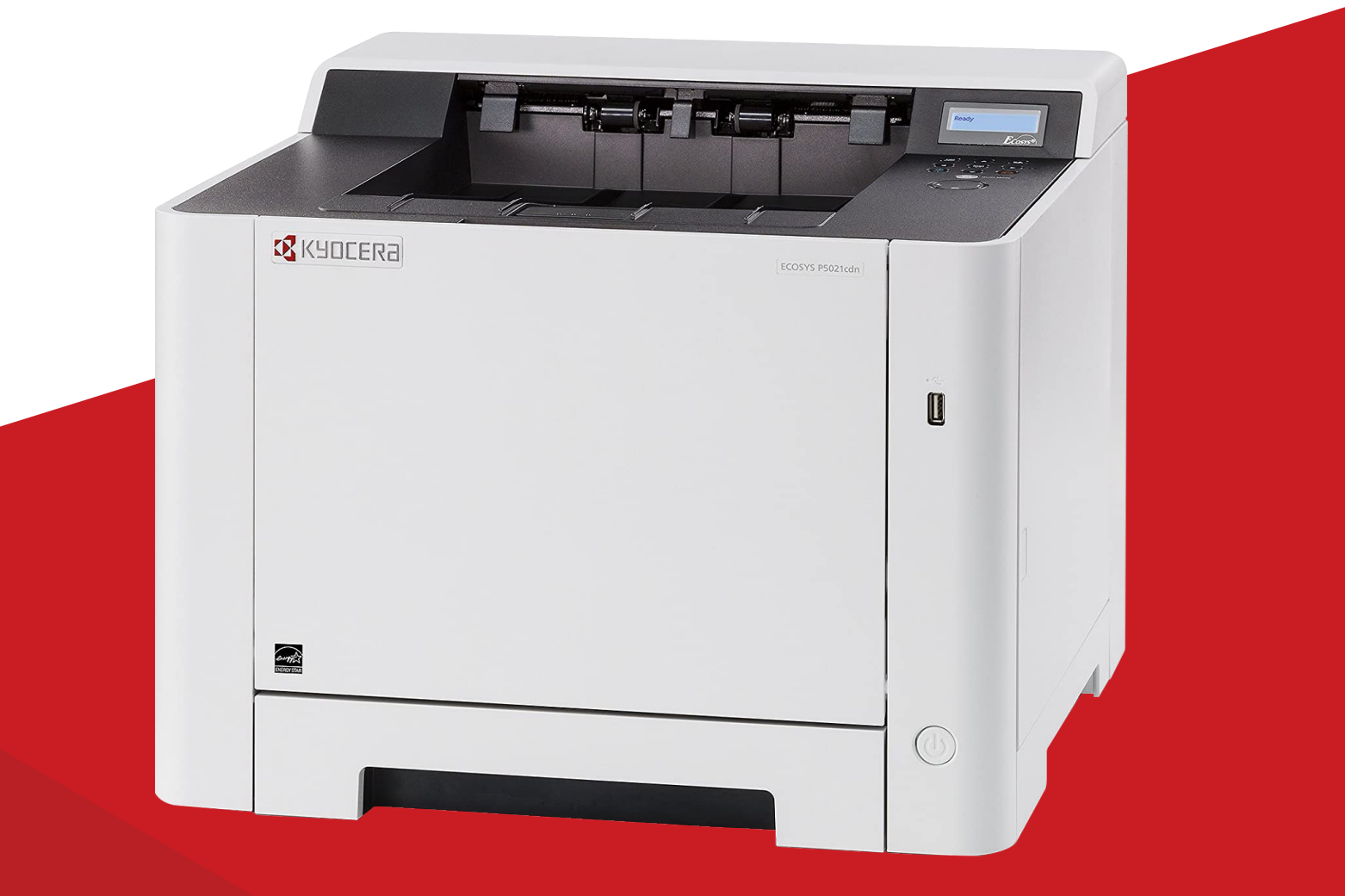

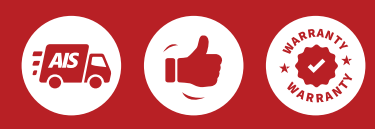

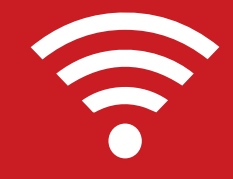

After receiving your printer, remove the papers from the packing list envelope. Be sure not to discard the AIS ID sticker as this includes your equipment ID number.

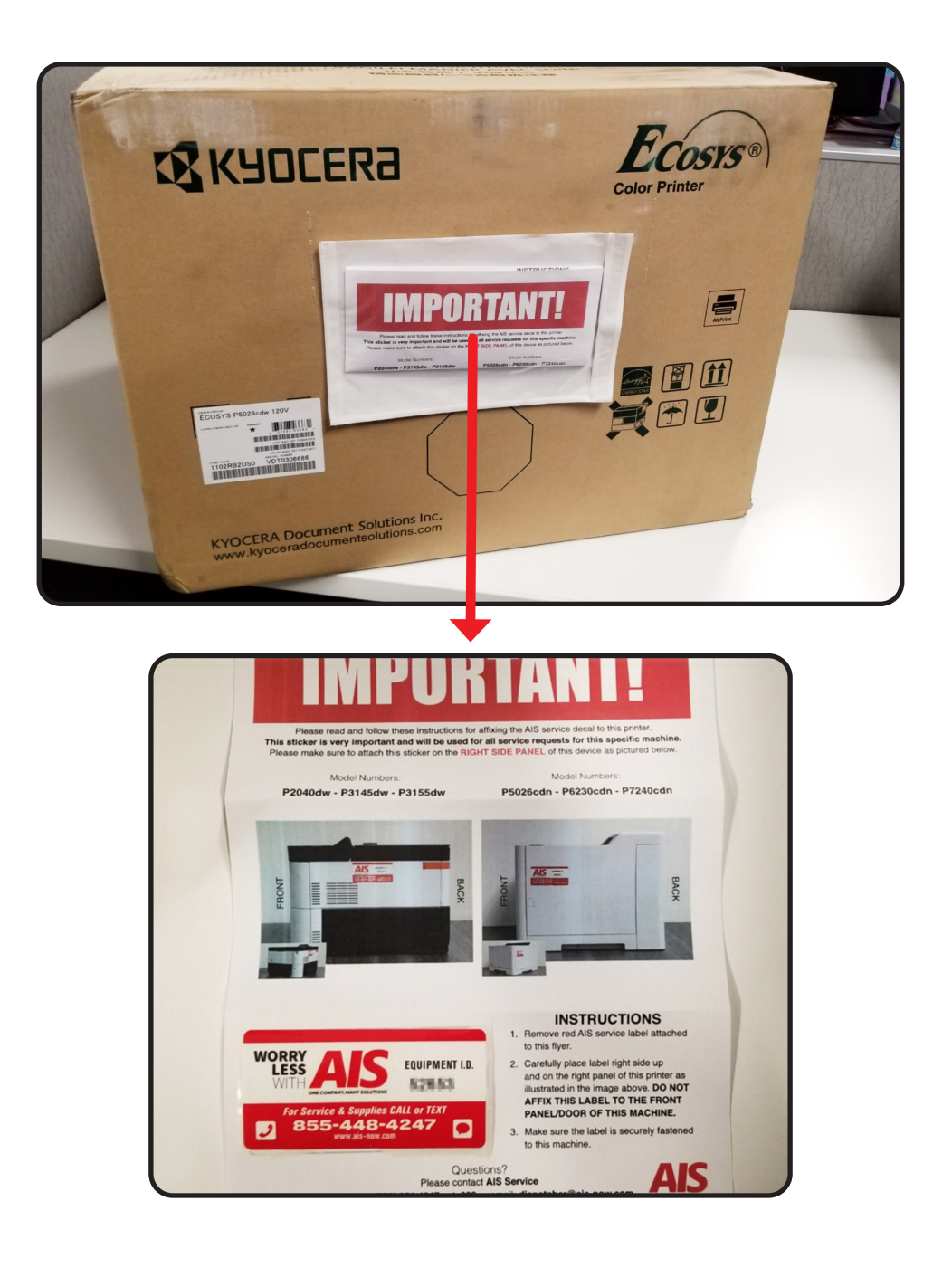

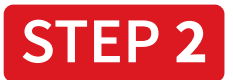

# Open the box, remove the packing, lift the printer out, and remove it from the plastic bag.

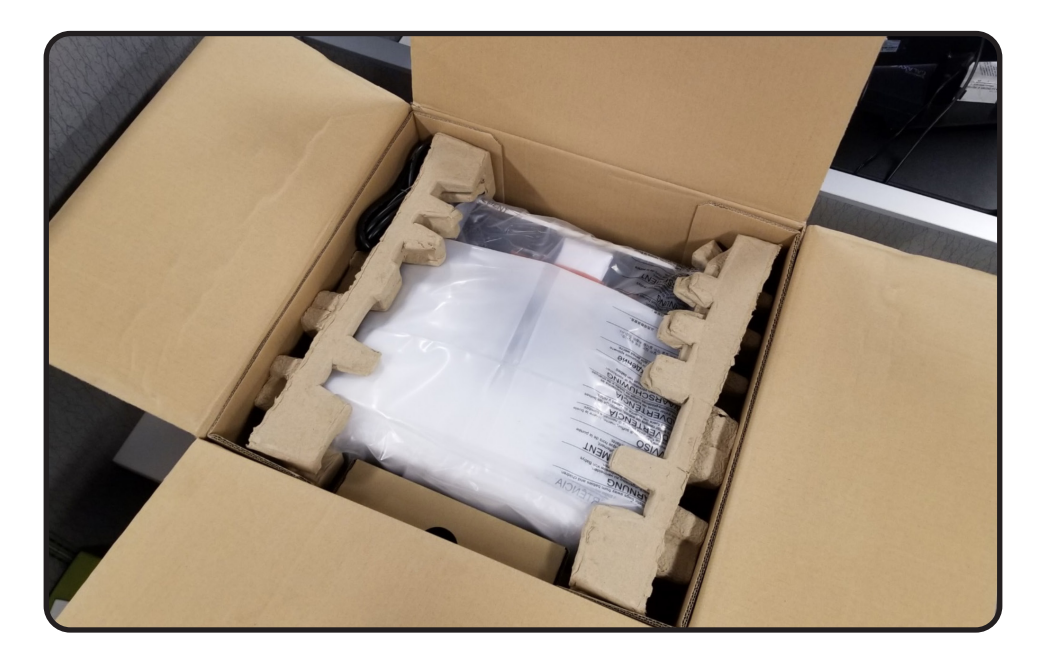

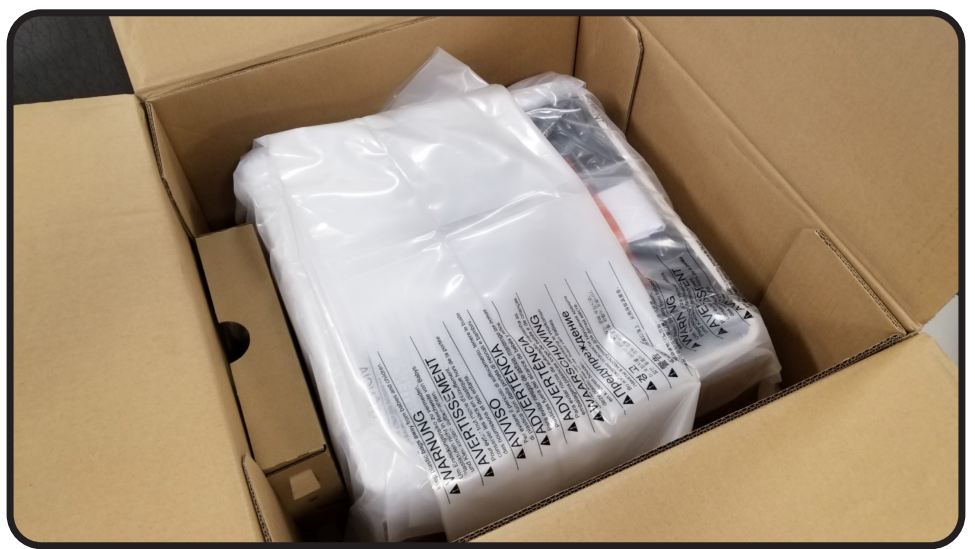

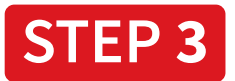

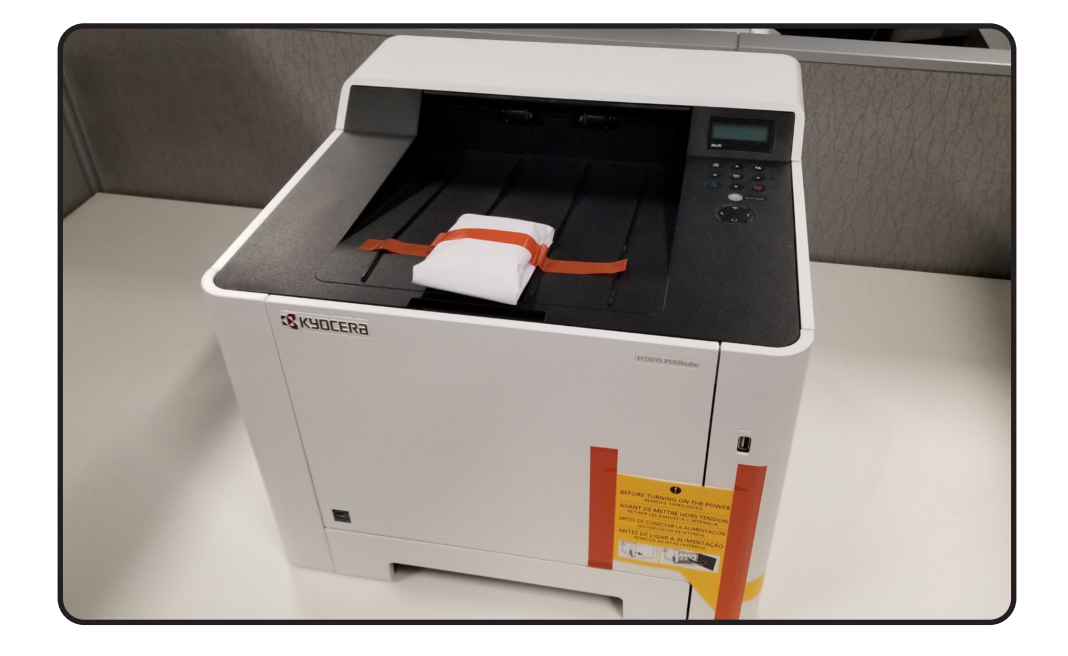

Remove the moisture bag which is taped to the top of the output tray.

Read and remove the sticker on the front of the machine.

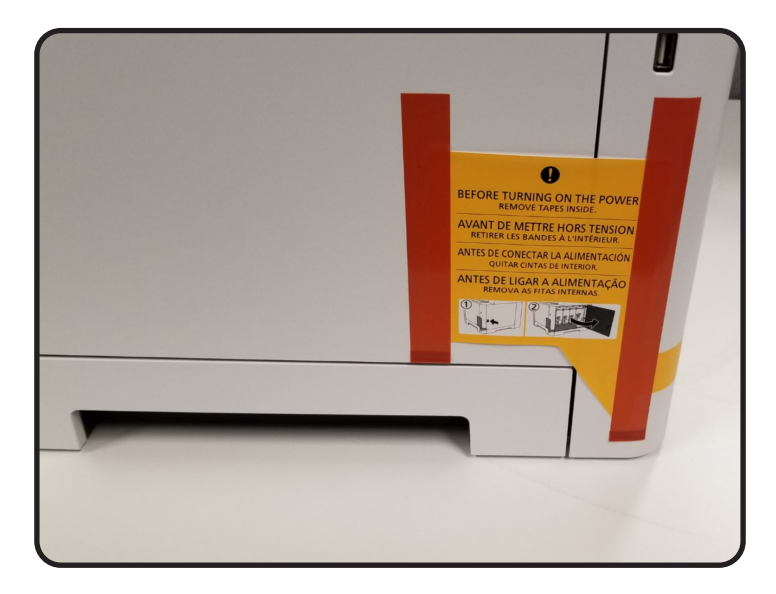

Open the right side of the panel and remove the yellow tape from the toner cartridges.

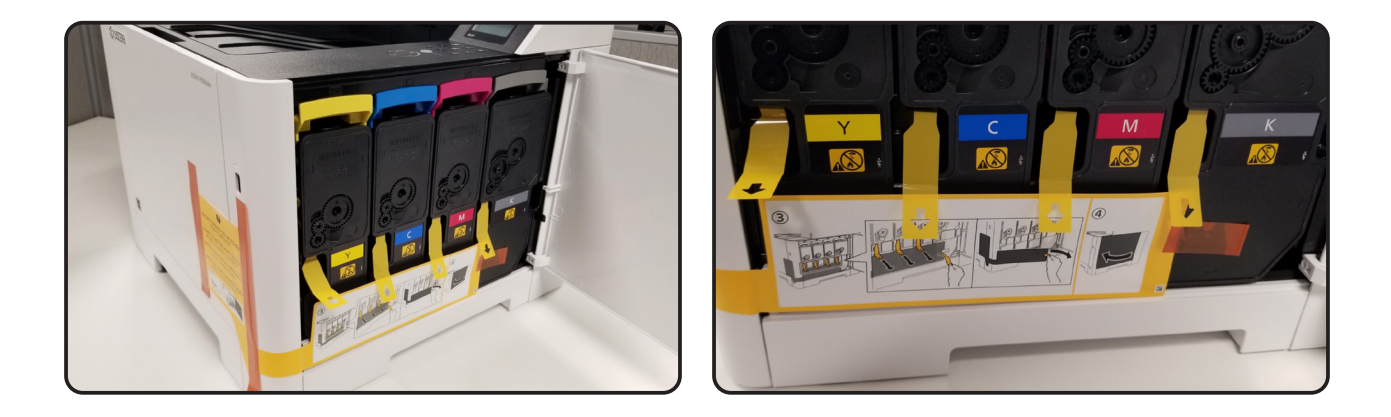

Close the ride side panel and place the AIS ID sticker on the door.

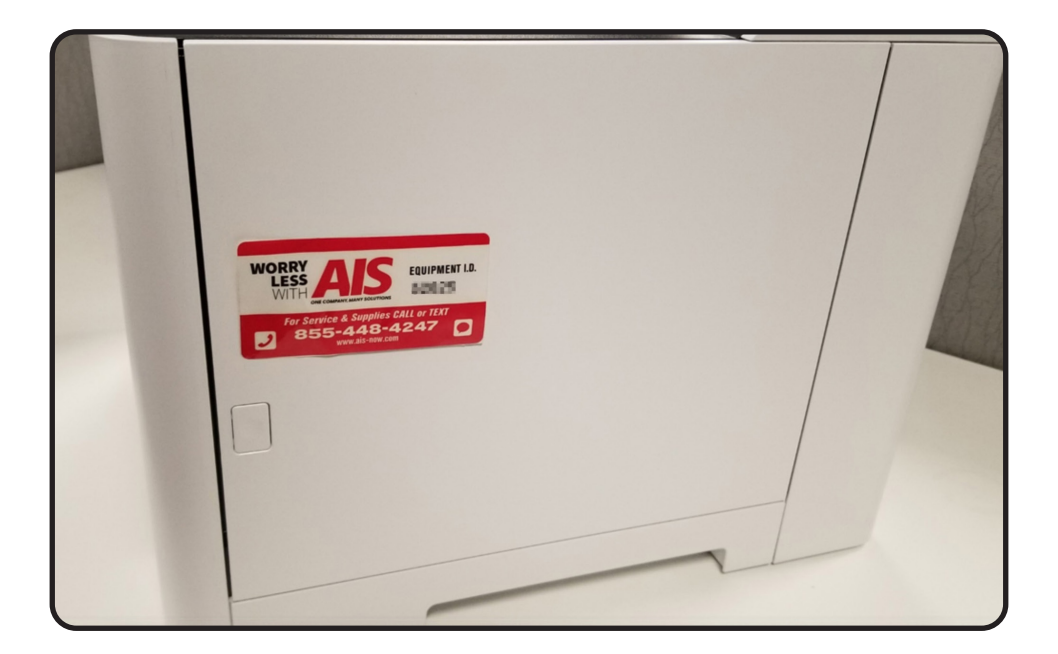

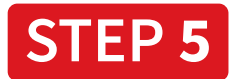

**Plug in the power cord** and power on the printer by pressing the round **power button** on the front of the device. Note, the device will take a few moments to warm-up.

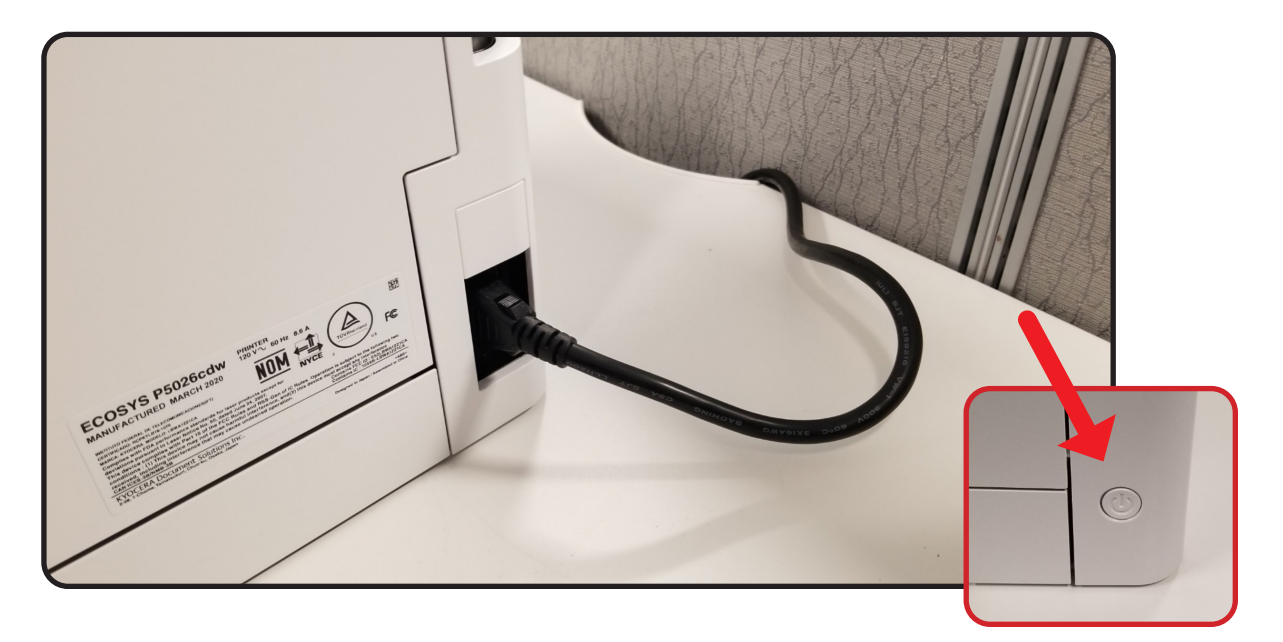

The screen will ask for a language. **Press "OK"** for English or preferred language.

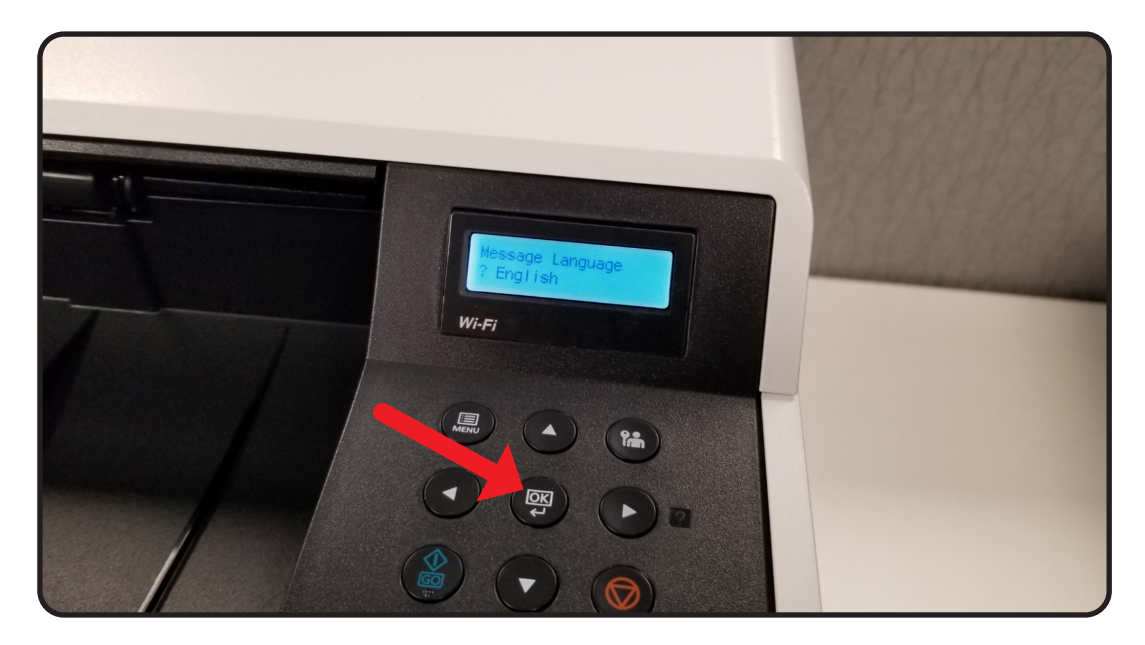

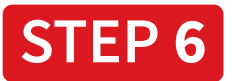

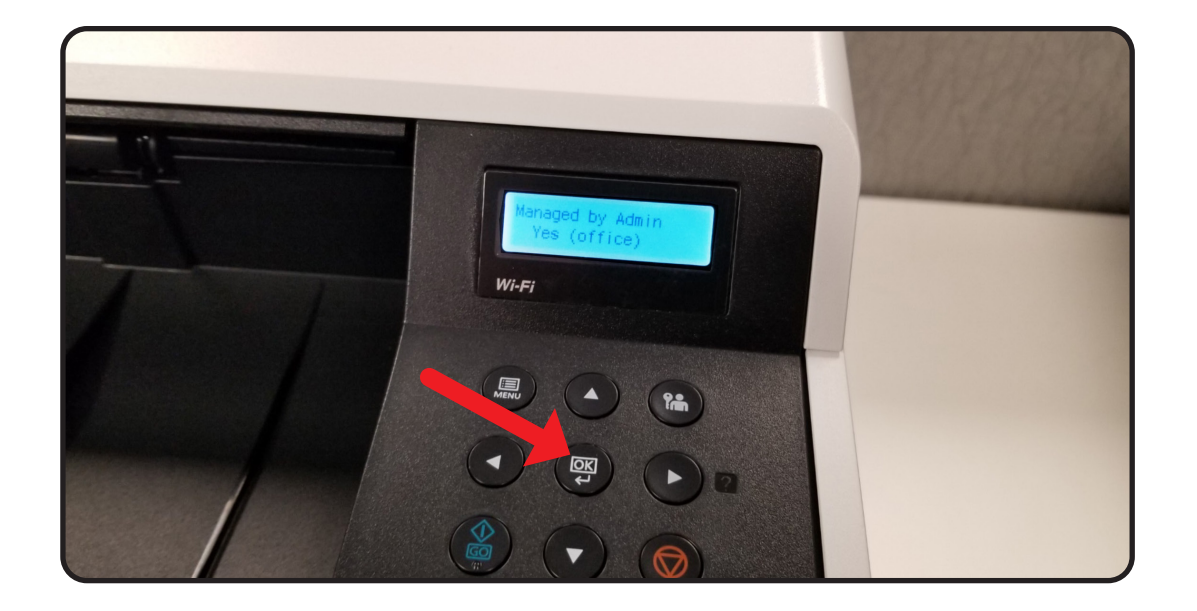

The screen will read, "Managed by Admin (office). Press "OK."

Add paper to the paper tray and wait for the toner to be added.

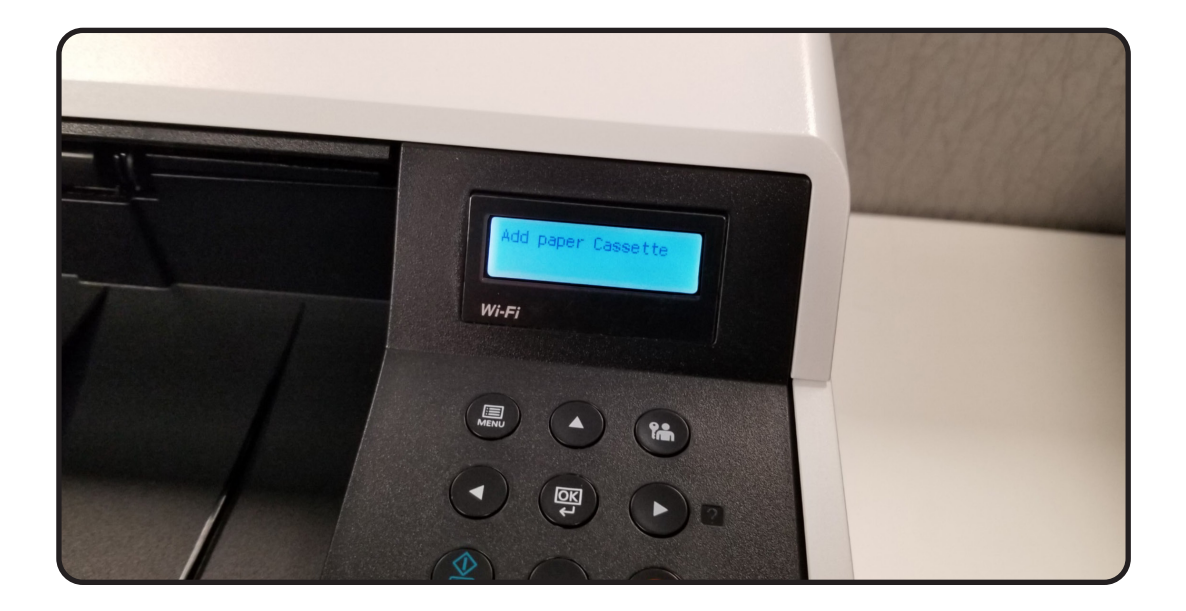

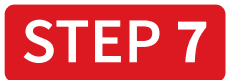

Select, "Menu" and then press the **Down Arrow** until you see "**Wi-Fi Direct Set.**" Then press the **Right Arrow** once.

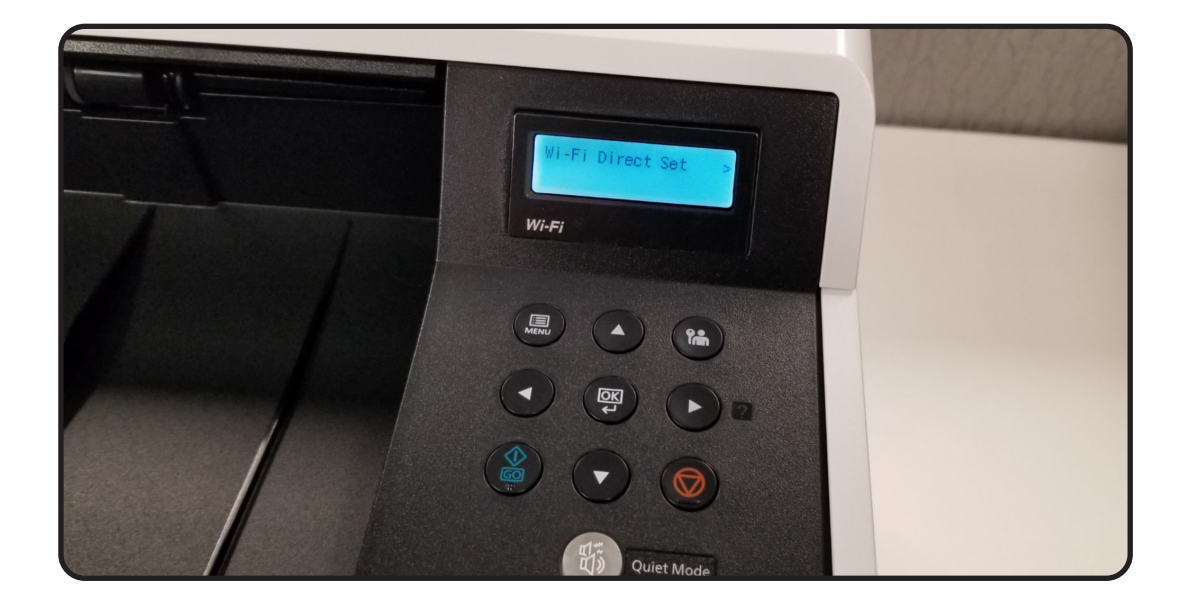

Use the **Up and Down Arrows** to enter your **ID**. You can select the **Right Arrow** to move to the next digit (Note, your ID is the last two digits of the model number plus 00). Then, **select "OK."** 

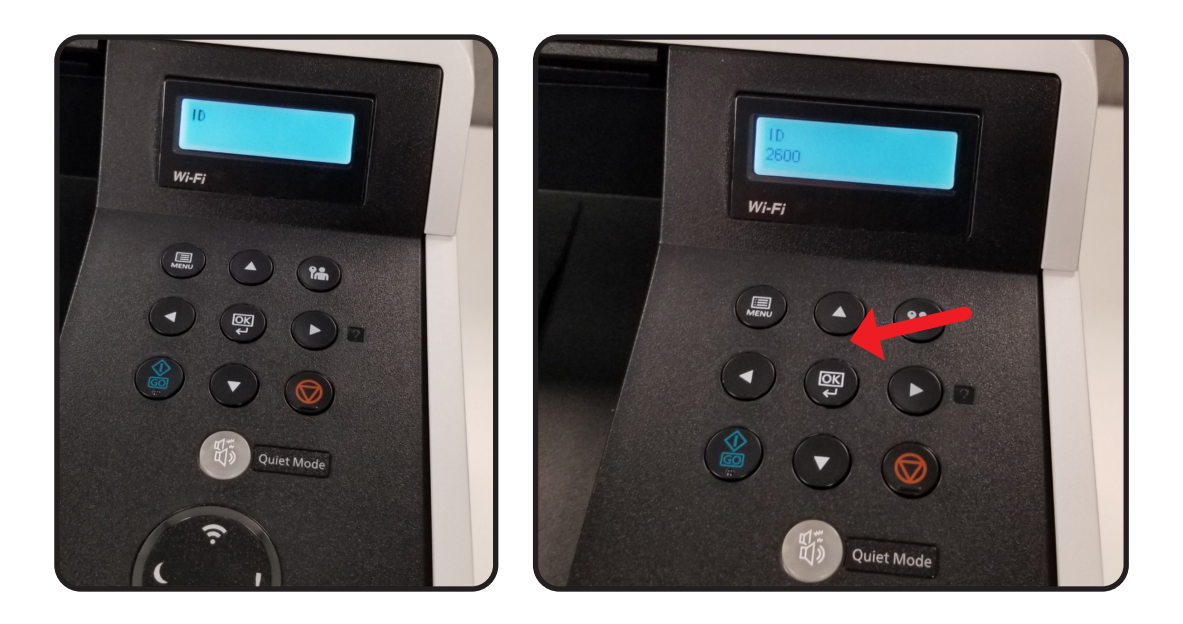

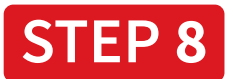

Use the **Up** and **Down Arrows** to enter your Password. Then, **select**, **"OK."** Note, your password is the last two digits of the model number plus 00. Then, **select**, **"OK"** again.

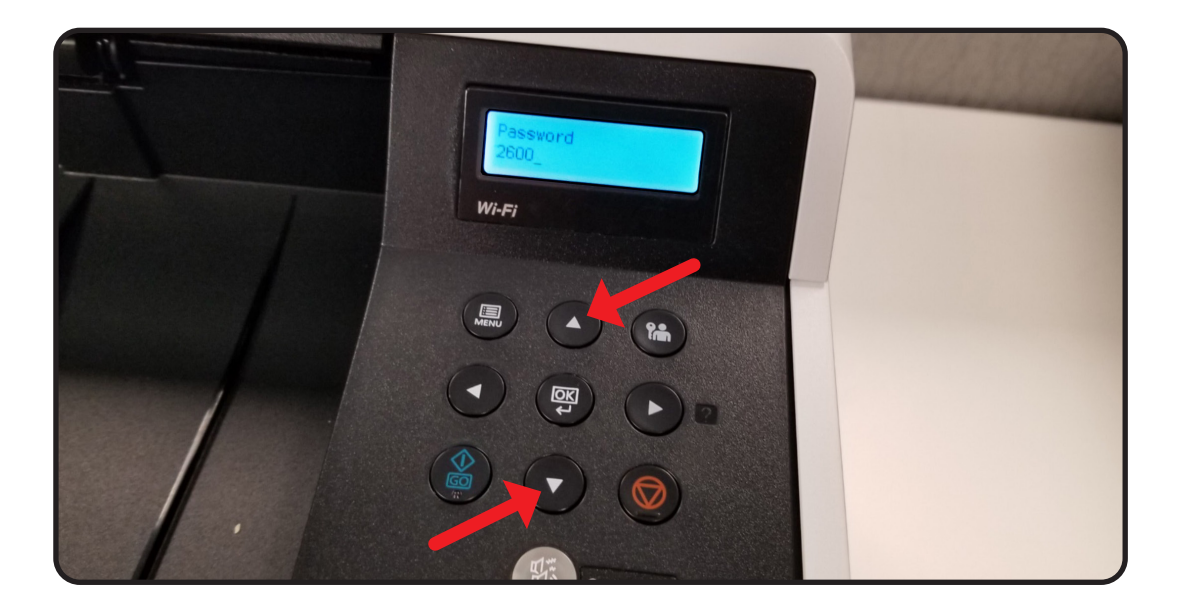

Press the Up Arrow to turn Wi-Fi "On." Then, select "OK."

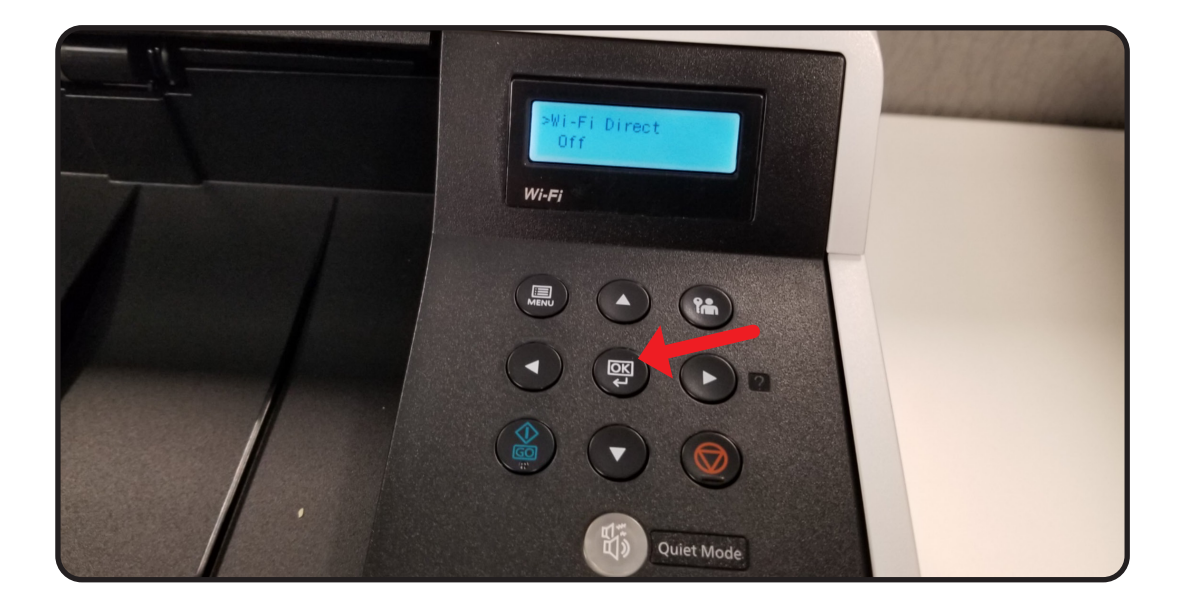

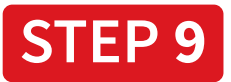

Power off the printer and then power it back on.

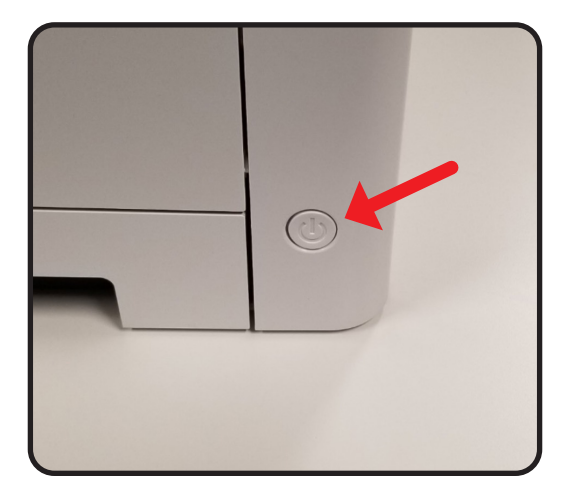

Select, **"Menu"** and press the Down Arrow to "Wi-Fi Direct." Then press the Right Arrow once.

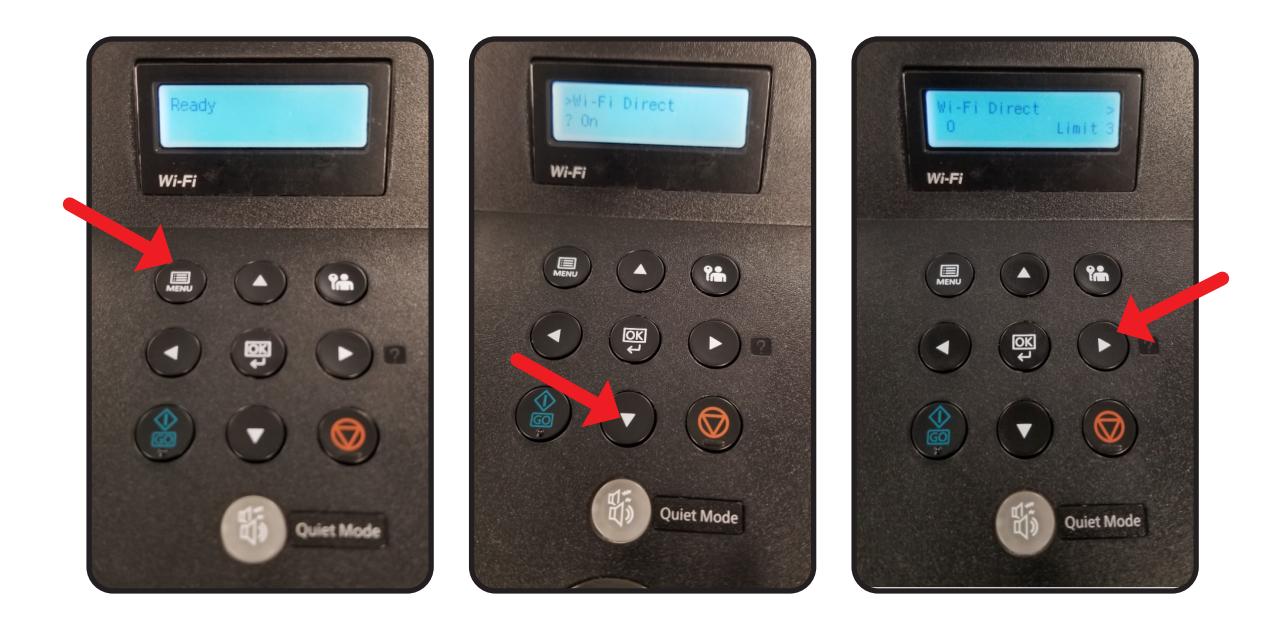

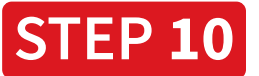

Press the Down Arrow twice so that the message reads, "Network Name (SSID)." IMPORTANT: please make note of the SSID to be used later.

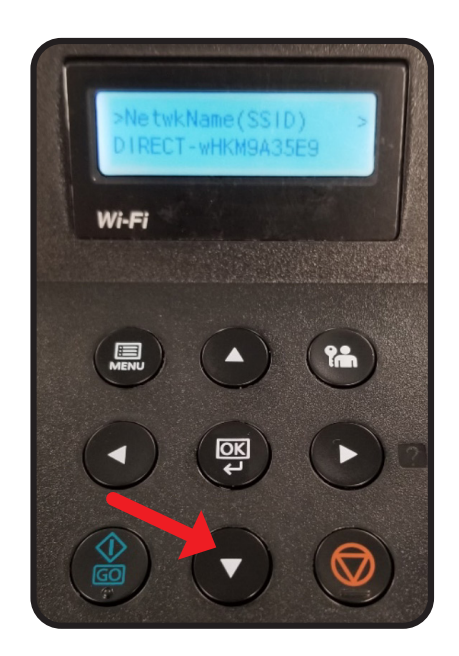

2 Press the Down Arrow once so that the message reads, "Password." IMPORTANT: please make note of the PASSWORD to be used later.

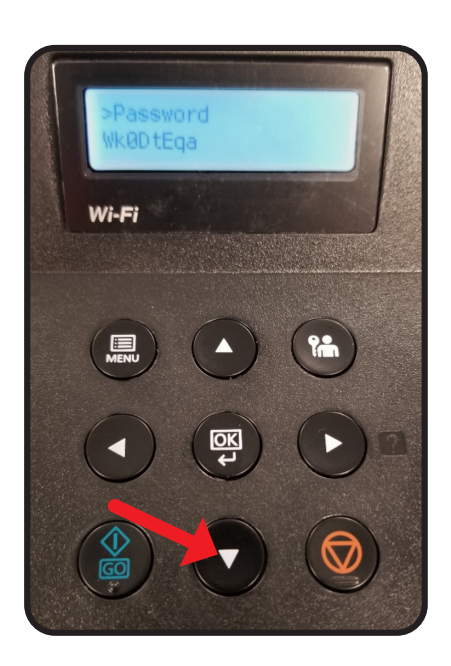

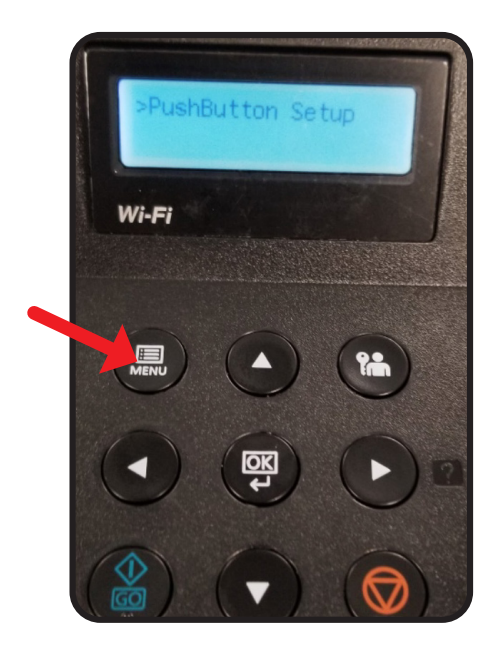

**3** Select, "Menu." This completes the printer portion of the setup.

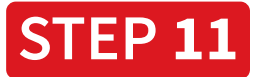

On your computer or laptop select your wireless network setting.

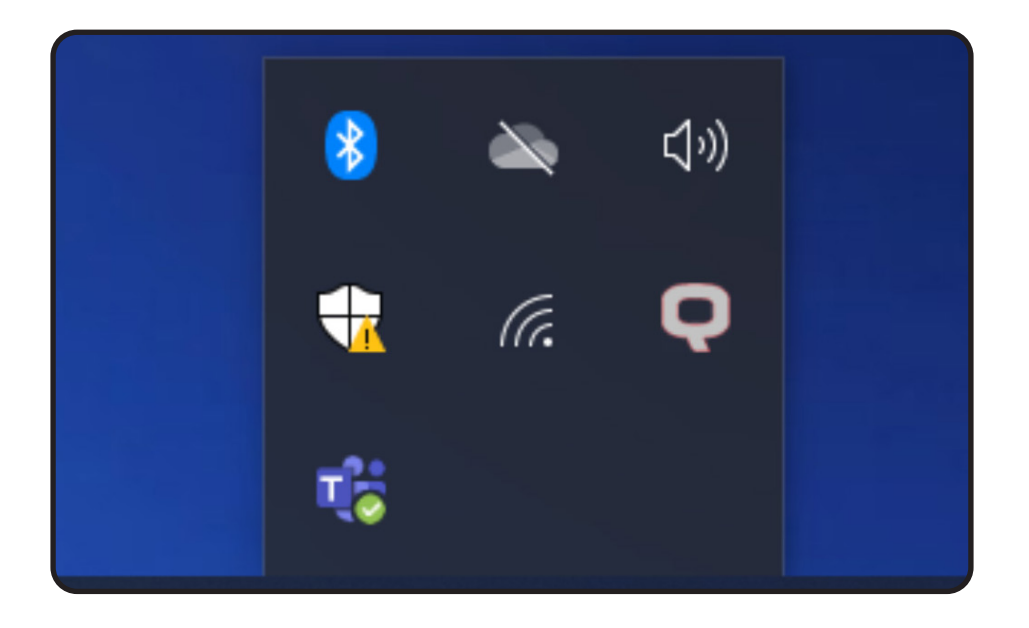

Select the wireless network that matches the SSID on your printer. Then select, "Connect."

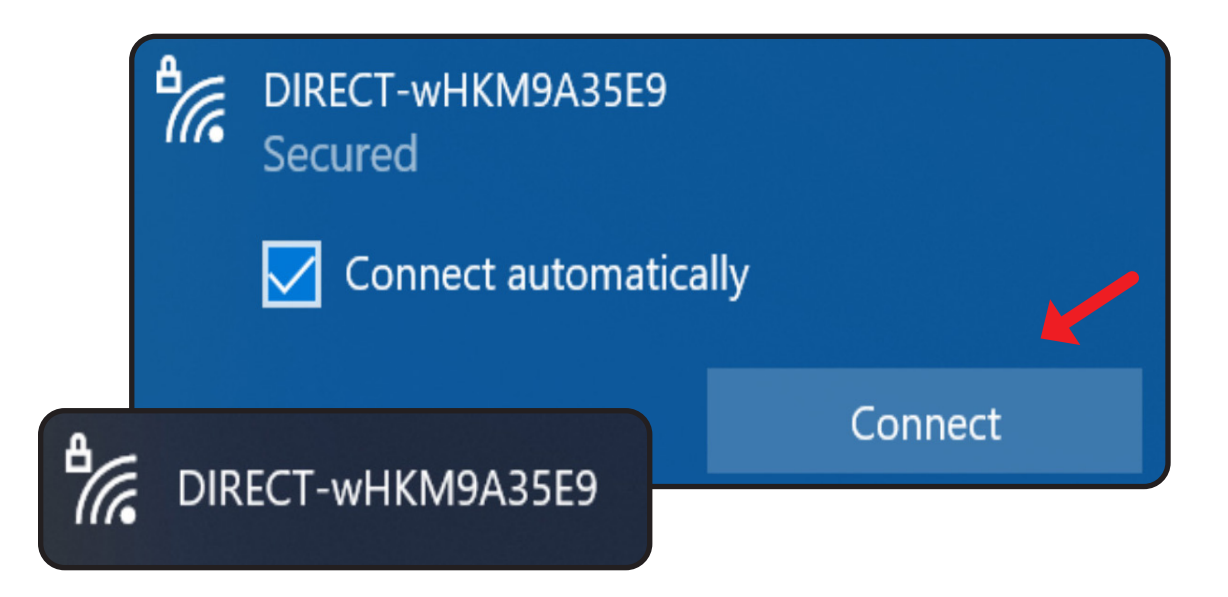

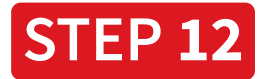

When prompted, to enter a PIN from the router label, select the link, "Connect using a security key," instead.

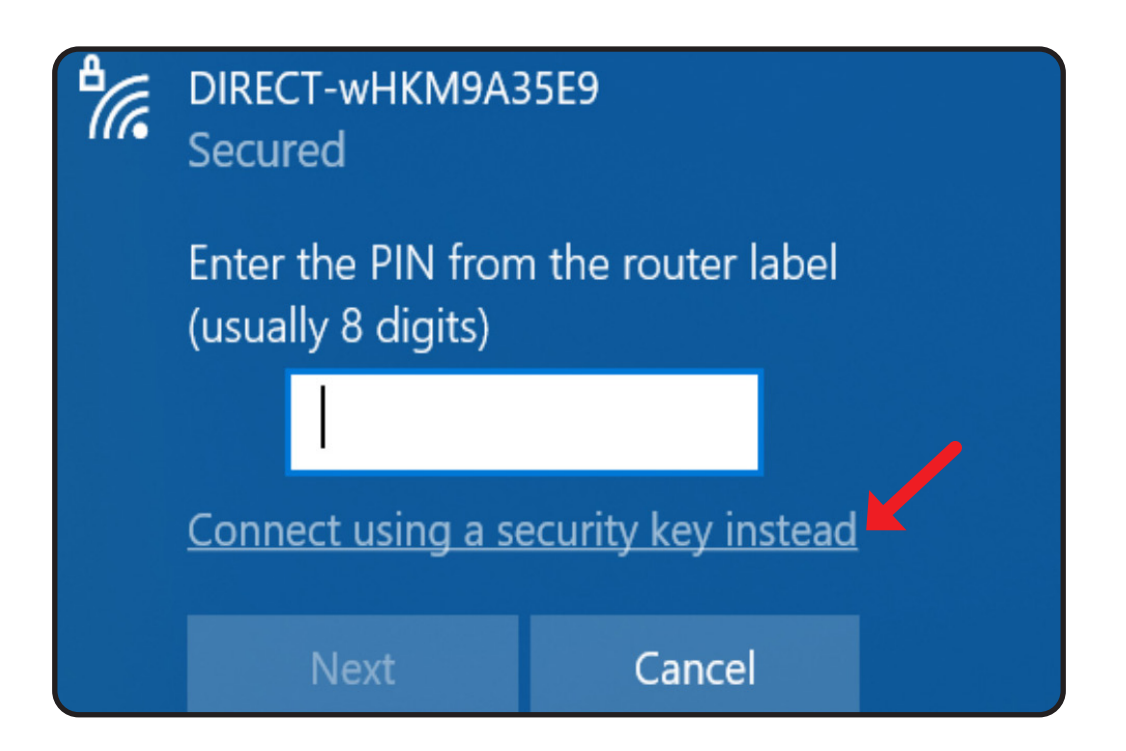

Enter the password that was noted during the printer setup and then click, "Next."

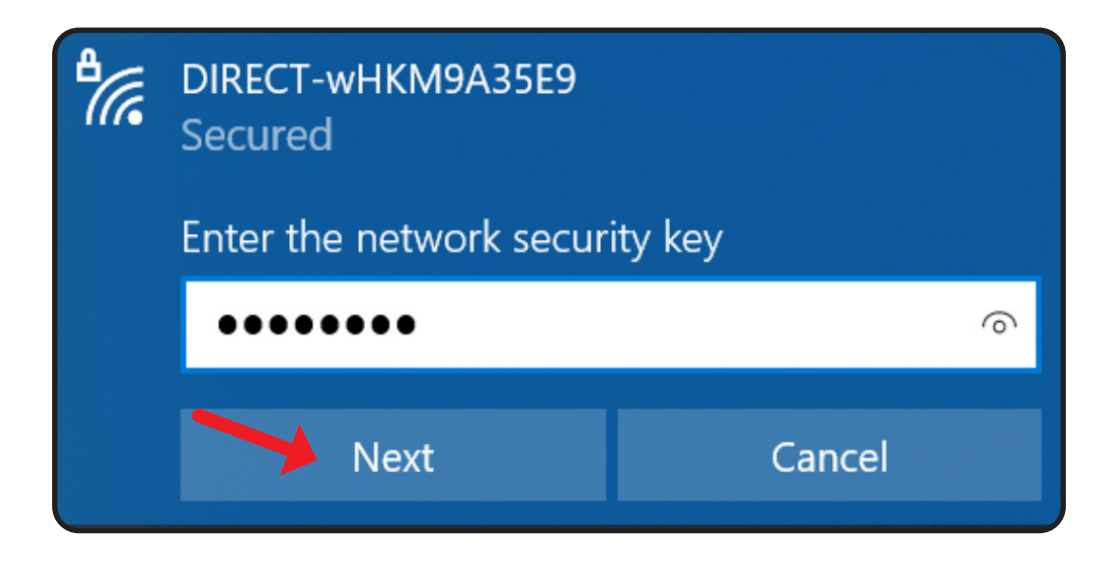

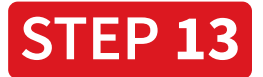

Open your Wi-Fi Setup Tool folder and run the **WifiSetupToolMain.exe.** Be sure to select "Do not use WPS." Then, click "Next" twice.

|                       | lasses.dll                                                                                                    |  |  |  |
|-----------------------|----------------------------------------------------------------------------------------------------|--|--|--|
| WifiSetupToolMain.exe |                                                                                                    |  |  |  |
| 📑 WifiSet             | upToolMain.exe.config                                                                                                    |  |  |  |
| A week                | Wi-Fi Setup Tool 1.0.51.20                                                                                                    |  |  |  |
|                       | If your Wi-Fi access point supports WPS, you can use WPS to automatically connect your device to access point. Select a method of configuring the Wi-Fi settings and then click Next. |  |  |  |
|                       | The access point supports WPS. Use WPS to automatically configure the Wi-Fi settings.     Do not use WPS.                                                                             |  |  |  |

Select, "Wi-Fi Direct," and then click, "Next" two times.

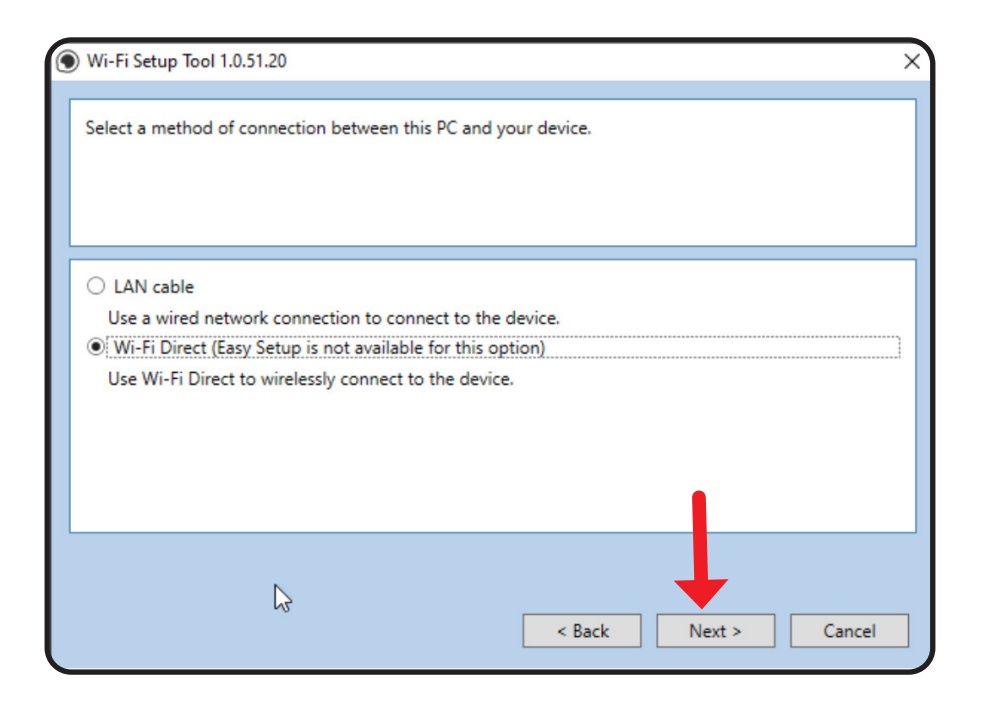

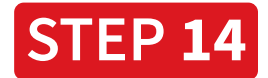

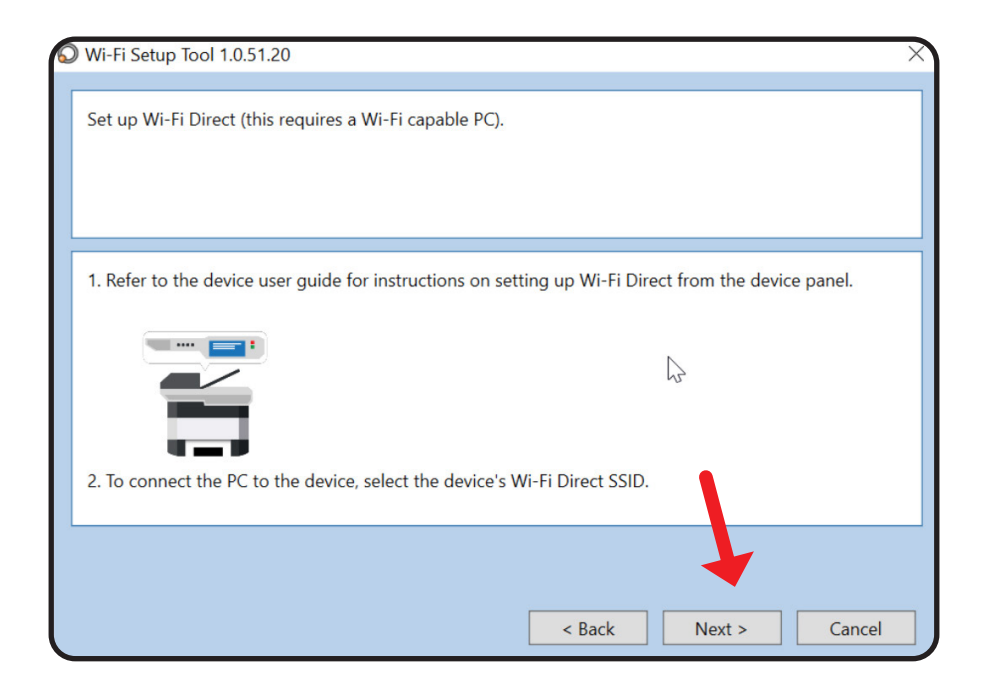

#### Click, "Next."

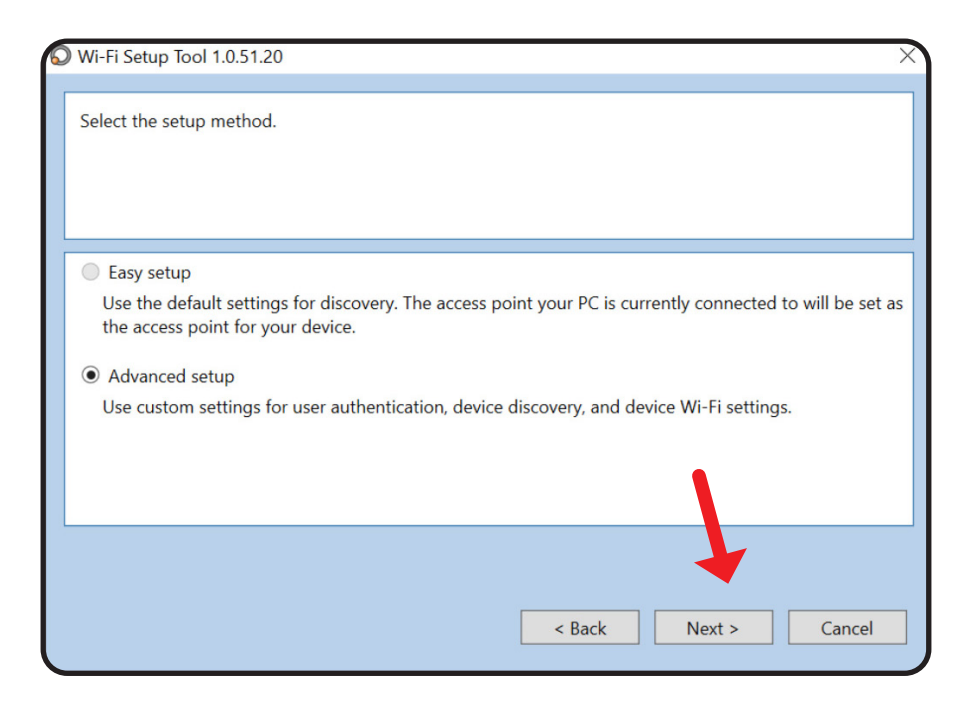

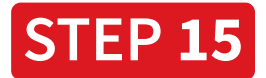

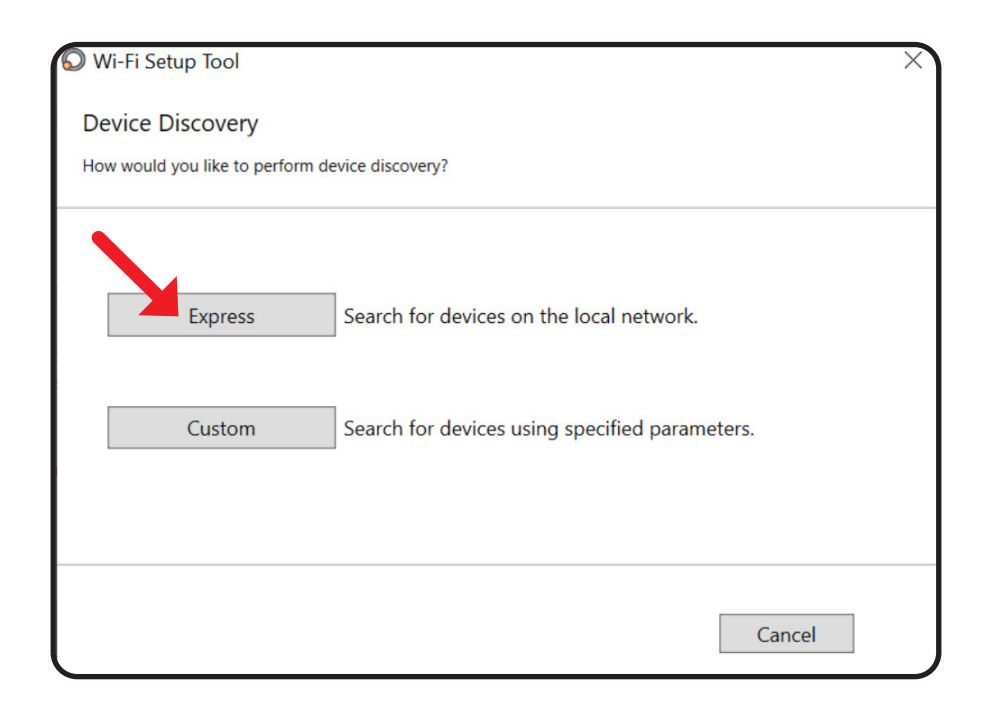

#### Select, "Express" and click, "Finish."

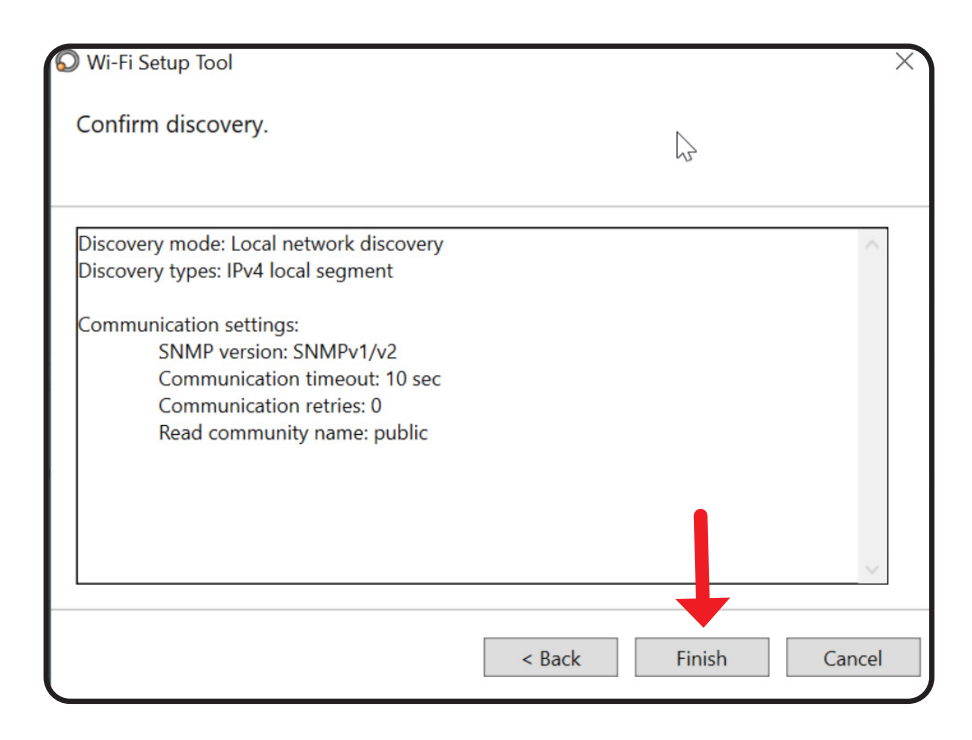

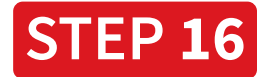

Select your printer and click, "Next."

| 😡 Wi-F | Fi Setup Tool 1.0.51.20          |                 |                 | × |
|--------|----------------------------------|-----------------|-----------------|---|
| Avail  | able Wi-Fi Supported Devices     |                 |                 |   |
| Selec  | ct the device you want to set up | ).              |                 |   |
|        |                                  |                 |                 |   |
|        |                                  | S               | earch           |   |
|        | Model name                       | IP address      | Host name       |   |
|        | ECOSYS P5026cdw                  | 192.168.254.241 | KM9A35E9        |   |
|        |                                  |                 |                 |   |
|        |                                  |                 |                 |   |
|        |                                  |                 |                 |   |
|        |                                  |                 |                 |   |
|        |                                  |                 |                 |   |
|        |                                  | < Ba            | ck Next > Cance |   |

Enter your printer **Login** Username and Password (Both of these credentials are: Admin). Then, click "**Next**."

| 🛇 Wi-Fi Setup Tool 1.0.51.20      |            |                                               | ×   |
|-----------------------------------|------------|-----------------------------------------------|-----|
| User Login Settings               |            |                                               |     |
| To continue, you must log on to t | he device. |                                               |     |
|                                   |            |                                               |     |
|                                   |            |                                               |     |
| Login user name:                  |            | Admin                                         |     |
| Password <sup>.</sup>             | [          |                                               |     |
| Authoritisation moder             |            | <ul> <li>Use local authentication.</li> </ul> |     |
| Authentication mode.              |            | <ul> <li>Use the device settings.</li> </ul>  |     |
|                                   |            |                                               |     |
|                                   |            | •                                             |     |
|                                   |            |                                               |     |
|                                   |            | +                                             |     |
|                                   | S          | < Back Next > Cano                            | cel |
|                                   |            |                                               |     |

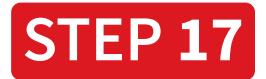

### Select your wireless network and then click, "Next."

| Encryption |
|------------|
| Encryption |
| ES         |
|            |
| ES         |
| ES         |
| ES         |
| ES<br>ES   |

Enter your wireless network password (Pre-Shared Key) and then click, "**Next**."

| The Wi-Fi Setup Tool will set up a<br>If you are setting up an enterprise net<br>If you are not setting up an enterprise | a basic Wi-Fi connection.<br>work, go to the device webpage. <u>https://192.168.254.241</u><br>network, click "Next". |       |    |
|----------------------------------------------------------------------------------------------------|----------------------------------------------------------------------------------------------------|-------|----|
| Target Device:<br>ECOSYS P5026cdw - 192.168.254.2                                                                        | 241                                                                                                    |       | ^  |
| Network Name (SSID):                                                                                                    | AIS - Demo                                                                                                    |       |    |
| Network Authentication:                                                                                                  | WPA2-PSK                                                                                                    | ~     |    |
| Encryption:                                                                                                    | Disable                                                                                                    | ×.    |    |
| WEP Key:                                                                                                    |                                                                                                    |       |    |
| WEP Key Index:                                                                                                    | 0                                                                                                    | ~     |    |
| Encryption:                                                                                                    | AES                                                                                                    | ~     |    |
| Pre-Shared Key:                                                                                                    | •••••                                                                                                    |       | ~  |
|                                                                                                    | < Back Next >                                                                                                    | Cance | el |

Click, "**Finish.**" Your printer is connected to the network when the Wi-Fi light illuminates green.

| Wi-Fi Setup Tool 1.0.51.20                               | ×        |
|----------------------------------------------------------|----------|
| Setup Complete                                           |          |
|                                                          |          |
|                                                          |          |
| The Wi-Fi settings have been saved to the device.        |          |
| The device network interface will restart automatically. |          |
|                                                          |          |
|                                                          |          |
|                                                          |          |
|                                                          |          |
|                                                          | <b>↓</b> |
|                                                          | Finish   |
|                                                          | rinish   |

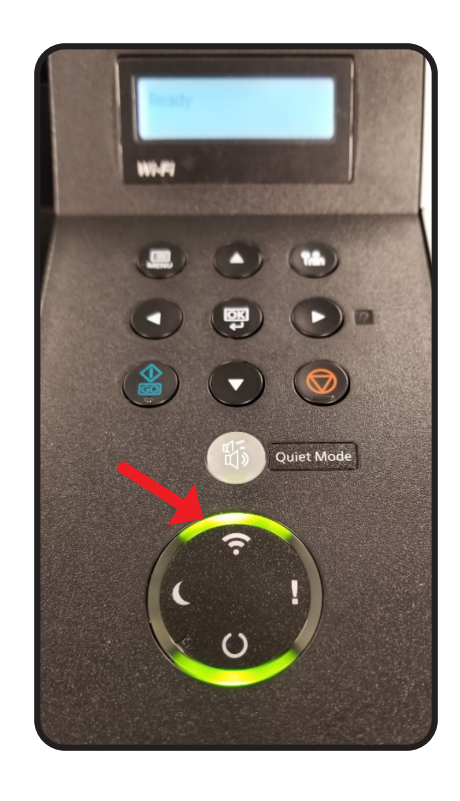

(855) 448-4247 | AIS-NOW.com